Муниципальное

бюджетное учреждение культуры Анжеро-Судженского городского округа Централизованная библиотечная система

# ЭЛЕКТРОННЫЙ КАТАЛОГ

Инструкция

по использованию электронного каталога (ЭК) МБУК «ЦБС»

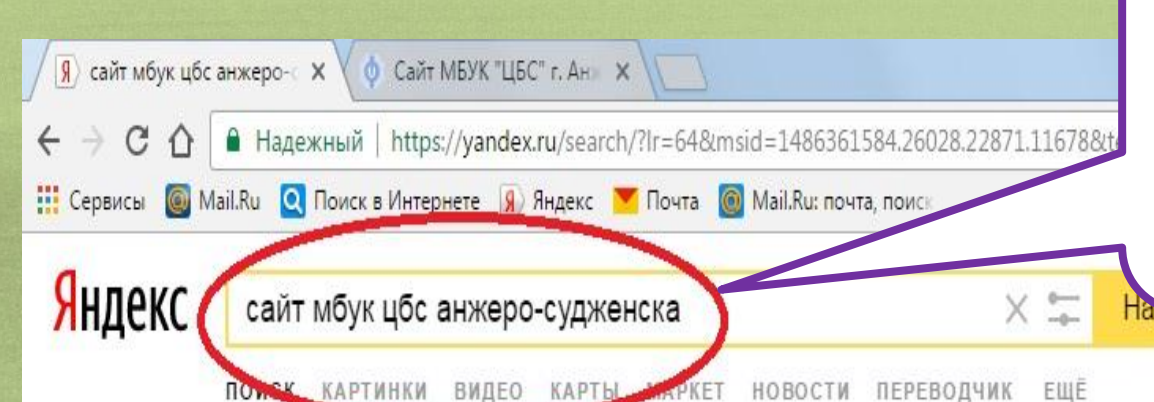

В строке запроса поисковика Яндекс ввести название «Сайт МБУК «ЦБС» Анжеро-Судженска» либо указать URL-адрес ancbs.ucoz.ru и нажать кнопку «найти».

> Нижний парк

> > 0

Центр

Кузнецкая ул.

ул. Гагарина

Яндекс

### Сайт МБУК "ЦБС" г. Анжеро-Судженска - Главная... ancbs.ucoz.ru •

Адрес: Ул. Ленина, 15, Анжеро-Судженск, Кемеровская область, Россия, 652470, тел. 6-48-67 email:cbsangero@yandex.ru Директор: Путеева Н.Н., тел. 6-48-67.

9 Адреса на карте

#### Архив материалов

Муниципальное Бюджетное Учреждение Культуры...

#### Знаменитые люди

Знаменитые земляки - Краеведам -Информация - Сайт МБУК "ЦБС"....

23 Декабря 2016 Приглашаем: 28.12.2016г. 12.00 в городскую библиотеку-филиал №2...

## 15 Декабря 2016

С героями книг Эдуарда Успенского мы знакомы с детства.

#### 20 Декабря 2016

Приятным завершением 2016 года стала заслуженная победа юного...

#### Декабрь

Декабрь 2015 - - Сайт МБУК "ЦБС" г. Анжеро-Судженска

#### Документы

Официальные документы - Документы -Информация - Сайт...

#### Галерея

Галерея - Сайт МБУК "ЦБС" г. Анжеро-Судженска В открывшихся анонсах нажать на Сайт МБУК «ЦБС» Анжеро-Судженска – Главная страница

Телефон: +7 38453 6-48-67 Сайт: ancbs.ucoz.ru МУНИЦИПАЛЬНОЕ БЮДЖЕТНОЕ УЧРЕЖДЕНИЕ КУЛЬТУРЫ АНЖЕРО-СУДЖЕНСКОГО ГОРОДСКОГО ОКРУГА ЦЕНТРАЛИЗОВАННАЯ БИБЛИОТЕЧНАЯ СИСТЕМА

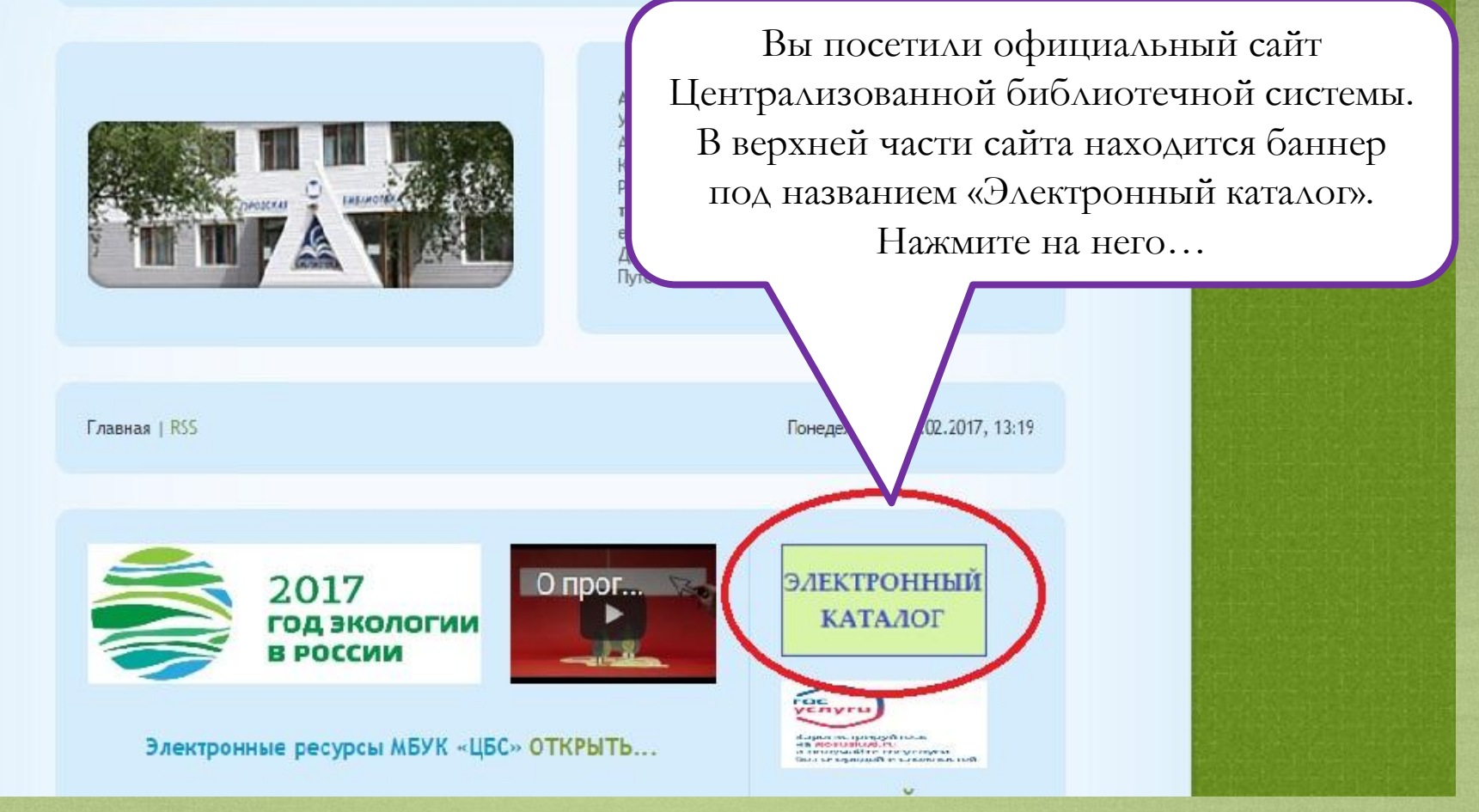

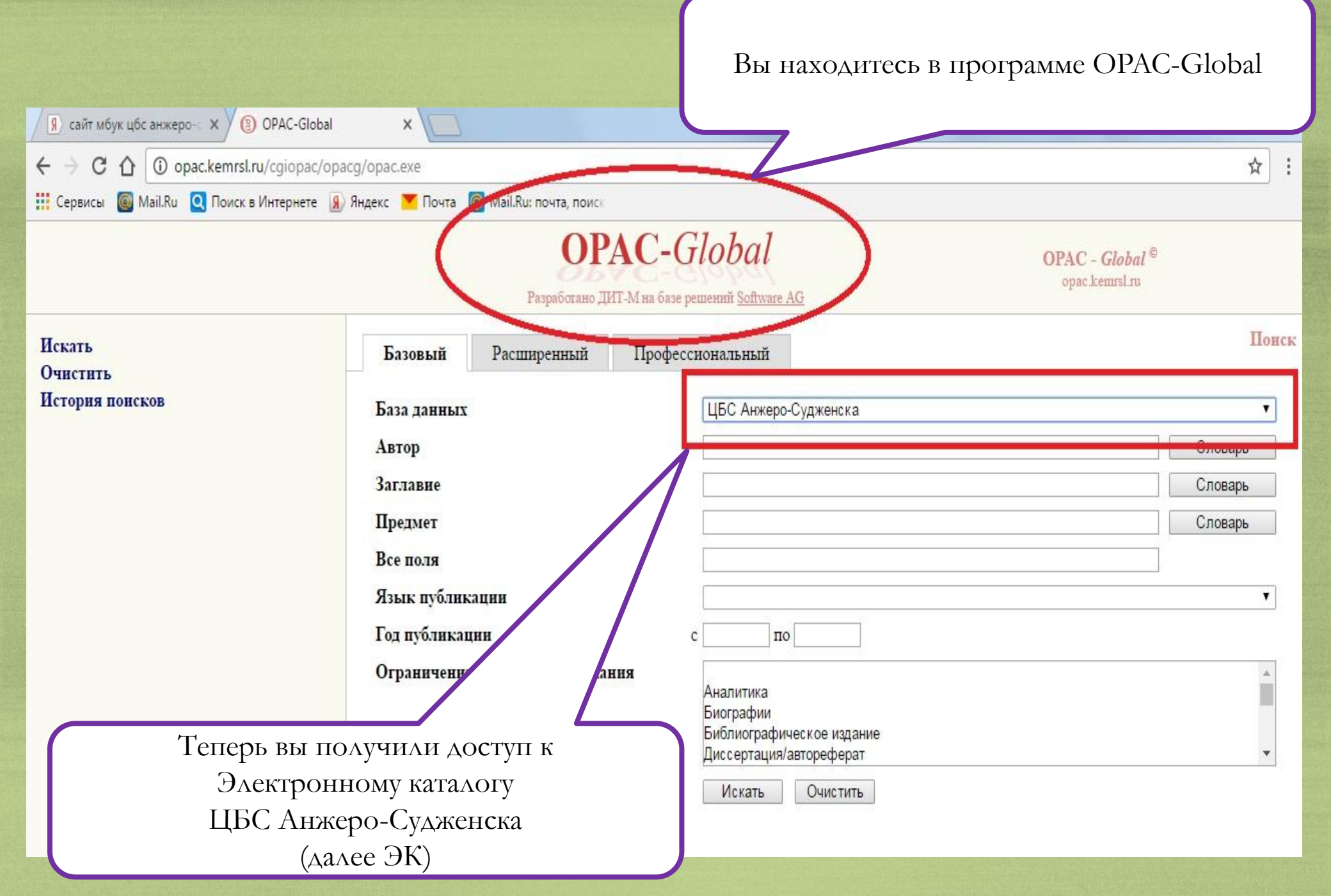

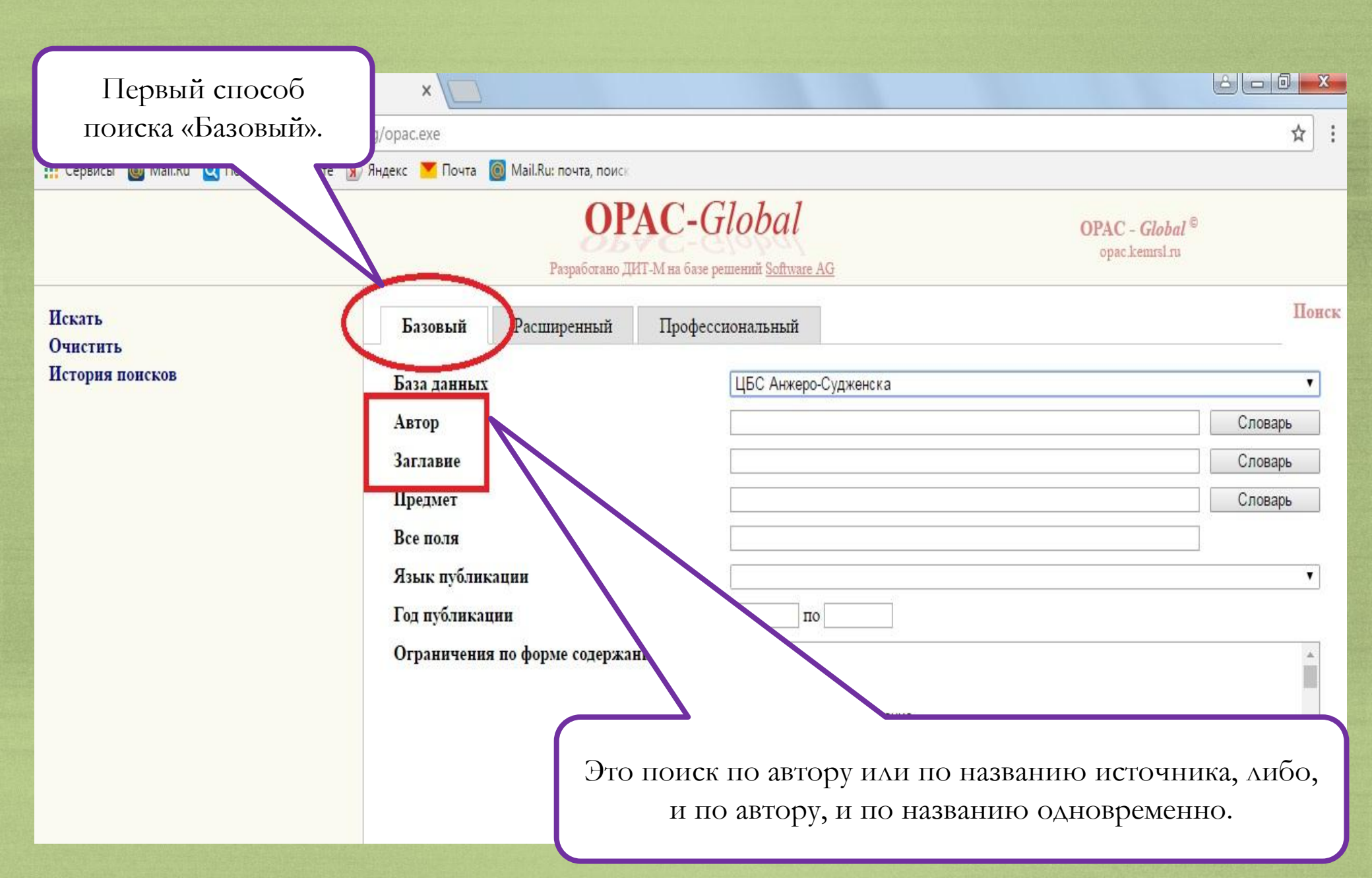

| я сайт мбук цбс анжеро- × 3 OPAC-Global   | ×                                      |                                                             |                                              |
|-------------------------------------------|----------------------------------------|-------------------------------------------------------------|----------------------------------------------|
| ← → C ① ① opac.kemrsl.ru/cgiopac/opac     | g/opac.exe                             |                                                             | ☆ :                                          |
| 🏢 Сервисы 🔘 Mail.Ru 🝳 Поиск в Интернете 👂 | Яндекс 🚩 Почта 🔞 Mail.Ru: почта, поиск |                                                             |                                              |
|                                           | <b>ОР</b><br>Разработано ДИ            | <b>AC-</b> <i>Global</i><br>Г-М на базе решений Software AG | OPAC - Global <sup>©</sup><br>opac.kemrsl.ru |
| Искать<br>Очистить                        | Базовый Расширенный                    | Профессиональный                                            | Понск                                        |
| История поисков                           | База данных                            | ЦБС Анжеро-Судже                                            | нска                                         |
|                                           | Автор                                  | Поздняков                                                   | Словарь                                      |
|                                           | Заглавие                               |                                                             | Canopa                                       |
|                                           | Предмет                                |                                                             | Словарь                                      |
|                                           | Все поля                               |                                                             |                                              |
|                                           | Язык публикации                        |                                                             | •                                            |
|                                           | Год публикации                         | с по                                                        |                                              |
|                                           | Сраничения по форме содержан           | <b>ия</b><br>Аналитика<br>Биографии                         |                                              |
| В строке «Автор» вводи                    | Μ                                      | Библиографичес<br>Лиссертация/ав                            | Затем нажимаем «Словарь», с                  |
| фамилию писателя,                         |                                        | Искать                                                      | целью проверить наличие                      |
| например «Поздняков»                      |                                        | FIGRATD                                                     | книг в библиотеке данного                    |
|                                           |                                        |                                                             | автора и выбрать нужного                     |
|                                           |                                        |                                                             | среди однофамильцев                          |
|                                           |                                        |                                                             |                                              |

Переход к поиску Далее Закрыть окно

| лонску                     |                                                                       |                |
|----------------------------|-----------------------------------------------------------------------|----------------|
|                            | Словарь                                                               |                |
| 10                         | ПОЗДНЯКОВ                                                             | 1              |
|                            | ПОЗДНЯКОВ В. В.                                                       | 1              |
|                            | ПОЗДНЯКОВ Г. С.                                                       | 1              |
|                            | ПОЗДНЯКОВ Г. С., ГЕННАДИЙ СТЕПАНОВИЧ                                  | 1              |
|                            | ПОЗДНЯКОВ. А. Д.                                                      | 4              |
|                            | ПОЗДНЯКОВ. АЛЕКСАНДР ДМИТРИЕВИЧ                                       | 4              |
|                            | ПОЗДНЯКОВ. В. В.                                                      | 1              |
|                            | ПОЗДНЯКОВ, В. И.                                                      | 2              |
|                            | ПОЗДНЯКОВ, В. Я.                                                      | 1              |
|                            | ПОЗДНЯКОВ. ВИКТОР ИОСИФОВИЧ                                           | 2              |
|                            | ПОЗДНЯКОВ, ВЛАДИМИР ЯКОВЛЕВИЧ                                         | 1              |
|                            | ПОЗДНЯКОВ, Г. С.                                                      | 15             |
|                            | ПОЗДНЯКОВ. ГЕННАДИЙ СТЕПАНОВИЧ                                        | 15             |
|                            |                                                                       |                |
| 3 новом окне от<br>под фам | гкрывается список авторов<br>иилией Поздняков.                        |                |
| Остается уточ              | чнить инициалы автора,<br>истор Гониадия Сторания Стоит шифра 15 – эт | о количество в |
| нипример 1 10307           | няков 1 енниоии Степинович во втопт Цпфри то от нахолящихся в         | библиотеках    |

#### Переход к поиску Далее Закрыть окно

| Сл | юварь                                       |    |
|----|---------------------------------------------|----|
|    | ПОЗДНЯКОВ                                   | 1  |
|    | ПОЗДНЯКОВ В. В.                             | 1  |
|    | ПОЗДНЯКОВ Г. С.                             | 1  |
|    | <u>ПОЗДНЯКОВ Г. С., ГЕННАДИЙ СТЕПАНОВИЧ</u> | 1  |
|    | ПОЗДНЯКОВ. А. Д.                            | 4  |
|    | ПОЗДНЯКОВ. АЛЕКСАНДР ДМИТРИЕВИЧ             | 4  |
|    | ПОЗДНЯКОВ. В. В.                            | 1  |
|    | ПОЗДНЯКОВ, В. И.                            | 2  |
|    | <u>ПОЗДНЯКОВ. В. Я.</u>                     | 1  |
|    | ПОЗДНЯКОВ. ВИКТОР ИОСИФОВИЧ                 | 2  |
|    | ПОЗДНЯКОВ. ВЛАДИМИР ЯКОВЛЕВИЧ               | 1  |
|    | ПОЗДНЯКОВ Г.С.                              | 15 |
|    | ПОЗДНЯКОВ. ГЕННАДИЙ СТЕПАНОВИЧ              | 15 |
|    | <u>ПОЗДЕРАКОВ, К. И.</u>                    | 1  |
|    | ПОЗДНЯКОВ. КОНСТАНТИН ИГОРЕВИЧ              | 1  |

×

Нажимаем на ФИО автора, чтобы перейти к списку всех книг данного писателя

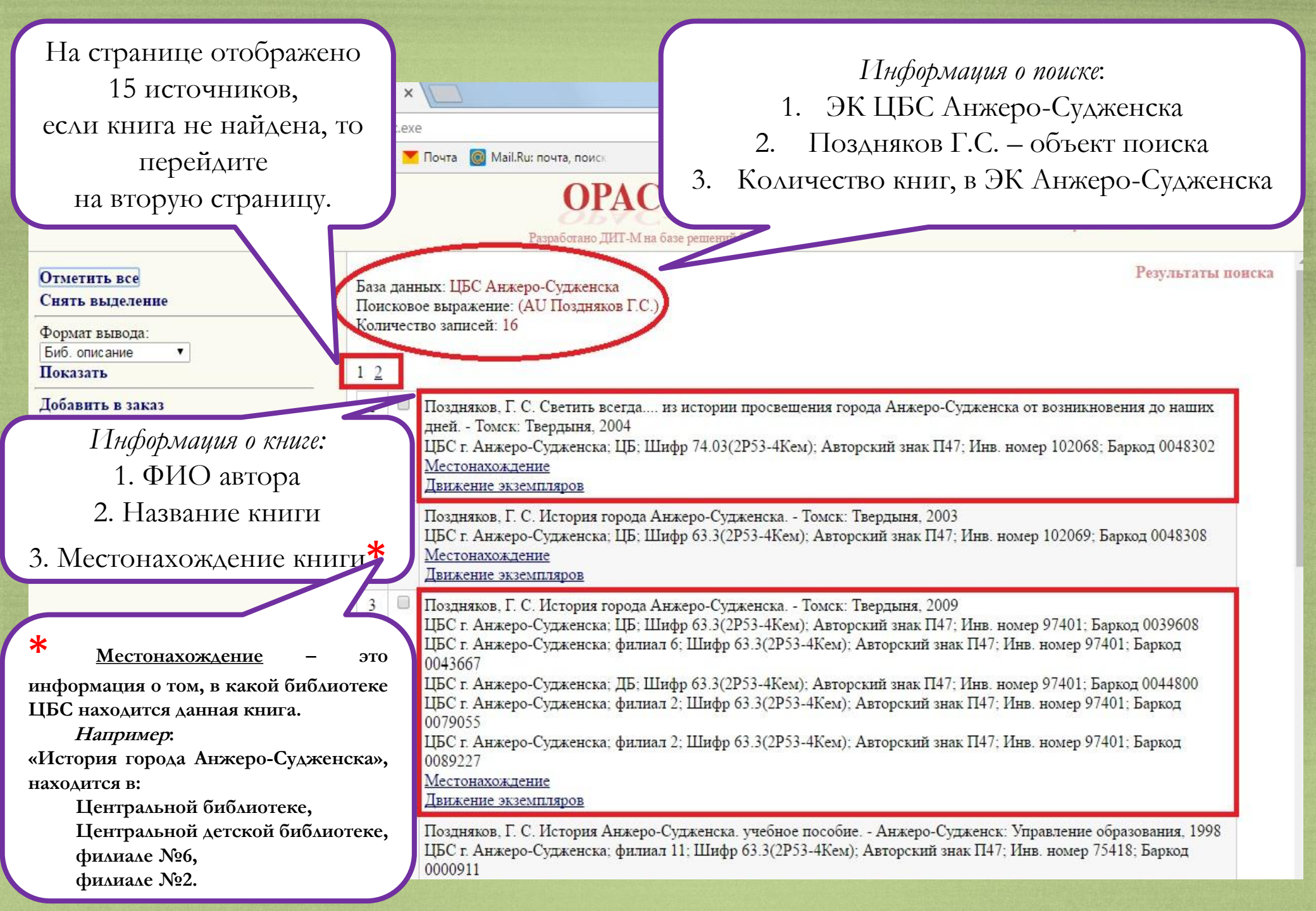

| 🖉 сайт мбук цбс анжеро- 🗙 🗿 OPAC-Global                                           | ×                                                                                                    |                                                                                                    |                                                                                                  |
|-----------------------------------------------------------------------------------|----------------------------------------------------------------------------------------------------|----------------------------------------------------------------------------------------------------|--------------------------------------------------------------------------------------------------|
| ← → C ① opac.kemrsl.ru/cgiopac/opa                                                | cg/opac.exe                                                                                                    |                                                                                                    | ☆ :                                                                                              |
| 🛄 Сервисы 🔘 Mail.Ru 🝳 Поиск в Интернете 🔒                                         | Яндекс 🟋 Почта 🔘 Mail.Ru: почта, поиск                                                                                  |                                                                                                    |                                                                                                  |
| Искать<br>Очистить                                                                | Базовый Расширенный                                                                                                    | Профессиональный                                                                                                    | Понск                                                                                            |
| история поисков                                                                   | База данных                                                                                                    | ЦБС Анжеро-Судженска                                                                                                    | •                                                                                                |
|                                                                                   | Автор                                                                                                    |                                                                                                    | Словарь                                                                                          |
|                                                                                   | Заглавие                                                                                                    | История города Анжеро-Судженска                                                                                            | Словарь                                                                                          |
| В строке «Заглавие» н<br>название книги<br>например «История с<br>Анжеро-Судженск | предмет<br>Все поля<br>Азык публикации<br>од публикации<br>граничения по форме содержан<br>ВВОДИМ<br>с,<br>города<br>а» | с по<br>ня<br>Аналитика<br>Биографии<br>Библиографическое издание<br>Диссертация/автореферат<br>Искать Очистить Зато<br>це | ем нажимаем «Словарь», с<br>слью проверить наличие<br>книги в библиотеке и<br>уточнить ее автора |

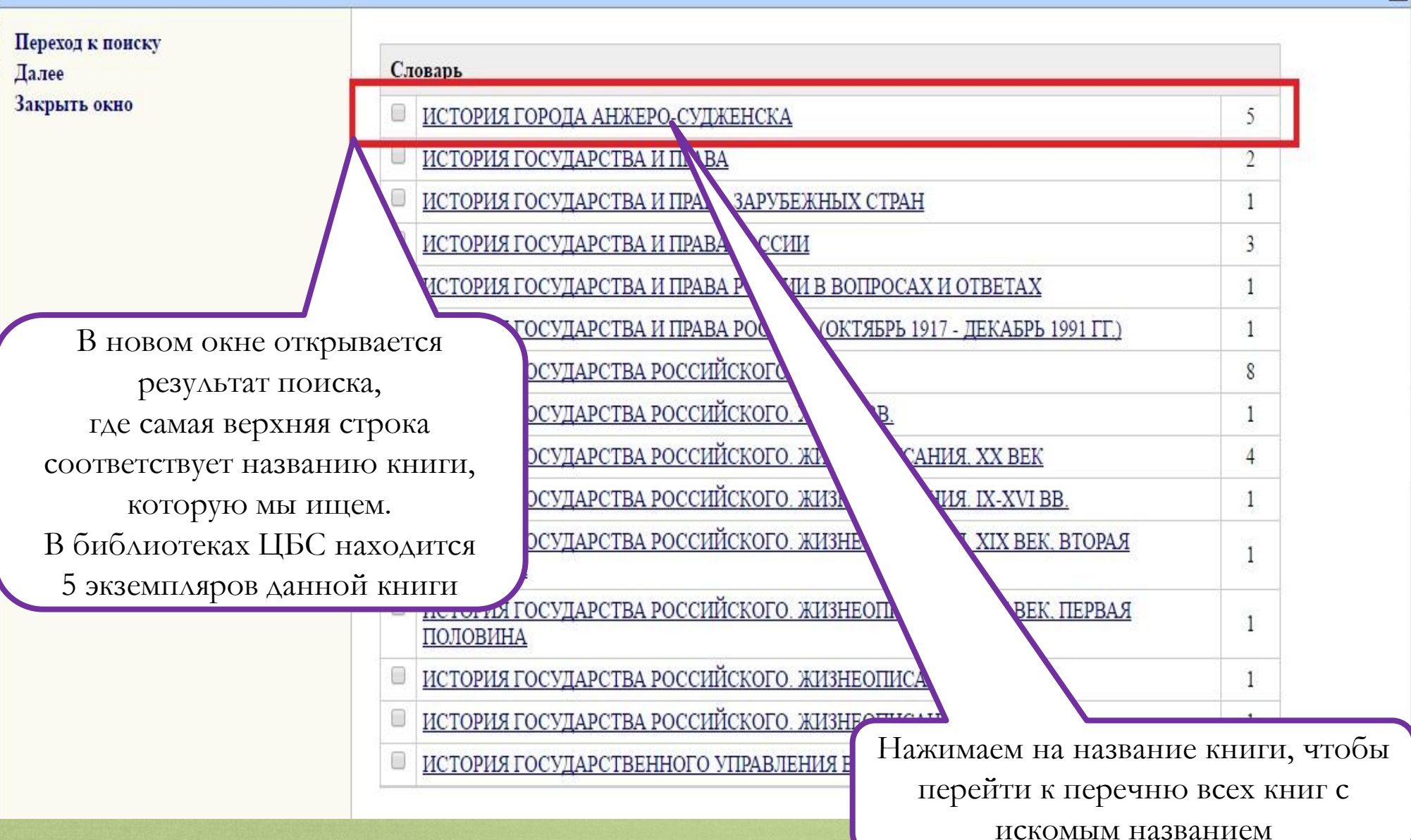

| Информация о поиске: |  |
|----------------------|--|
|----------------------|--|

- 1. ЭК ЦБС Анжеро-Судженска
- 2. История города Анжеро-Судженска объект поиска
  - 3. Количество книг, в ЭК Анжеро-Судженска

| Отметить все<br>Снять выделение<br>Формат вывода:<br>Биб. описание       | База данных: ЦБС Анжеро-Судженска<br>Поисковое выражение: (ТІ История города Анжеро-Судженска)<br>Количество записей: 5                                                                                                    |  |  |  |
|--------------------------------------------------------------------------|----------------------------------------------------------------------------------------------------|--|--|--|
| Показать<br>Добавить в заказ<br>История поисков<br>Роршать од 11 поисков | <ol> <li>Поздняков, Г. С. История города Анжеро-Судженска Томск: Твердыня, 2003<br/>ЦБС г. Анжеро-Судженска; ЦБ; Шифр 63.3(2Р53-4Кем); Авторский знак П47; Инв. номер 102069; Баркод 0048308<br/>Местонахождение<br/>Движение экземпляров</li> </ol>                                                                                                    |  |  |  |
| Бернуться к поиску                                                       | <ul> <li>Поздняков, Г. С. История города Анжеро-Судженска Томск: Твердыня, 2009<br/>ЦБС г. Анжеро-Судженска; ЦБ; Шифр 63.3(2Р53-4Кем); Авторский знак П47; Инв. номер 97401; Баркод 0039608<br/>ЦБС г. Анжеро-Судженска; филиал 6; Шифр 63.3(2Р53-4Кем); Авторский знак П47; Инв. номер 97401; Баркод 0043667<br/>ЦБС г. Анжеро-Судженска; ДБ; Шифр 63.3(2Р53-4Кем); Авторский знак П47; Инв. номер 97401; Баркод 0044800<br/>ЦБС г. Анжеро-Судженска; филиал 2; Шифр 63.3(2Р53-4Кем); Авторский знак П47; Инв. номер 97401; Баркод 0079055<br/>ЦБС г. Анжеро-Судженска; филиал 2; Шифр 63.3(2Р53-4Кем); Авторский знак П47; Инв. номер 97401; Баркод 0079055<br/>ЦБС г. Анжеро-Судженска; филиал 2; Шифр 63.3(2Р53-4Кем); Авторский знак П47; Инв. номер 97401; Баркод 0089227<br/>Местонахождение<br/>Движение экземпляров</li> <li>// Современное краеведение, - Диск 4</li> </ul> |  |  |  |
| Информация о книге:<br>1 ФИО автора                                      | ЦБС г. Анжеро-Судженска; ЧЗ; Шифр Р2; Авторский знак С56; Инв. номер 322 CD; Баркод 0090478<br>ходит в<br><u>Исстонахождение</u>                                                                                                    |  |  |  |
| <ol> <li>2. Название книги</li> <li>3. Местонахождение кни</li> </ol>    | Вижение экземпляров № <u>Местонахождение</u> – это<br>Современное №<br>ЦБС находится данная книга.<br>ИГИ № <u>жодит в</u> Истонахождение 0479                                                                                                    |  |  |  |
|                                                                          | Движение экземпляров       «История города Анжеро-Судженска»,         5       // Современное краеведение Дг         ЦБС г. Анжеро-Судженска; ЧЗ; Ц       Центральной библиотеке,         Входит в       Центральной детской библиотеке,         Местонахождение       Филиале №6,         Движение экземпляров       филиале №2.                                                                                                    |  |  |  |

| я) сайт мбук цбс анжеро-с 🗙 👔 OPAC-Global | ×                                        |                                                 |                |
|-------------------------------------------|------------------------------------------|-------------------------------------------------|----------------|
| ← → C ☆ ③ opac.kemrsl.ru/cgiopac/op       | pacg/opac.exe                            |                                                 | ☆ :            |
| 🎹 Сервисы 💿 Mail.Ru 🝳 Поиск в Интернете 🛛 | 🗿 Яндекс 🗡 Почта 🔞 Mail.Ru: почта, поиск |                                                 |                |
| Искать<br>Очистить                        | Базовый Расширенный                      | Профессиональный                                | Понск          |
| История поисков                           | База данных                              | ЦБС Анжеро-Судженска                            | •              |
|                                           | Автор                                    | Поздняков Г.С.                                  | Словарь        |
|                                           | Заглавие                                 | История города Анжеро-Судженска                 | Словарь        |
|                                           | Предмет                                  |                                                 | Словарь        |
|                                           | Все поля                                 |                                                 |                |
|                                           | Язық па                                  |                                                 | ۲              |
|                                           | уоликации                                | спо                                             |                |
|                                           | Ограничения по форме содержан            | <b>ня</b><br>Аналитика                          | <b>^</b>       |
| Когда автор и названи                     | e                                        | Биографии<br>Библ <u>иог</u> рафическое издание |                |
| книги известны,                           |                                          | Риссертация/автореферат                         | •              |
| то вписываем их в                         |                                          | Искать Очистить                                 |                |
| соответствующие пол                       | я                                        |                                                 |                |
|                                           |                                          |                                                 |                |
|                                           |                                          |                                                 |                |
|                                           |                                          | Затем нажимаем кн                               | юпку «Искать», |
|                                           |                                          | чтобы получи                                    | ть список      |
|                                           |                                          | по заданным п                                   | араметрам      |

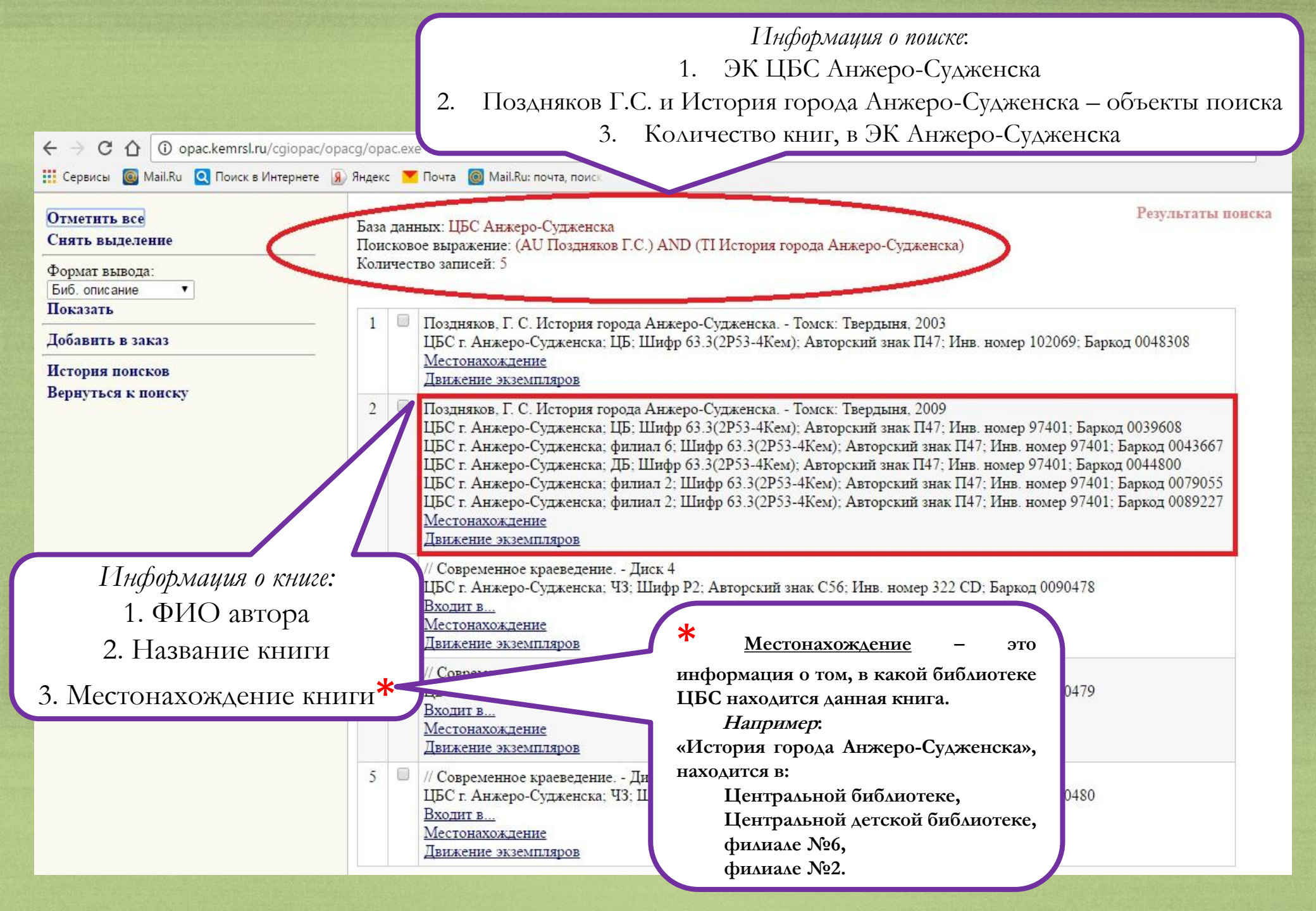

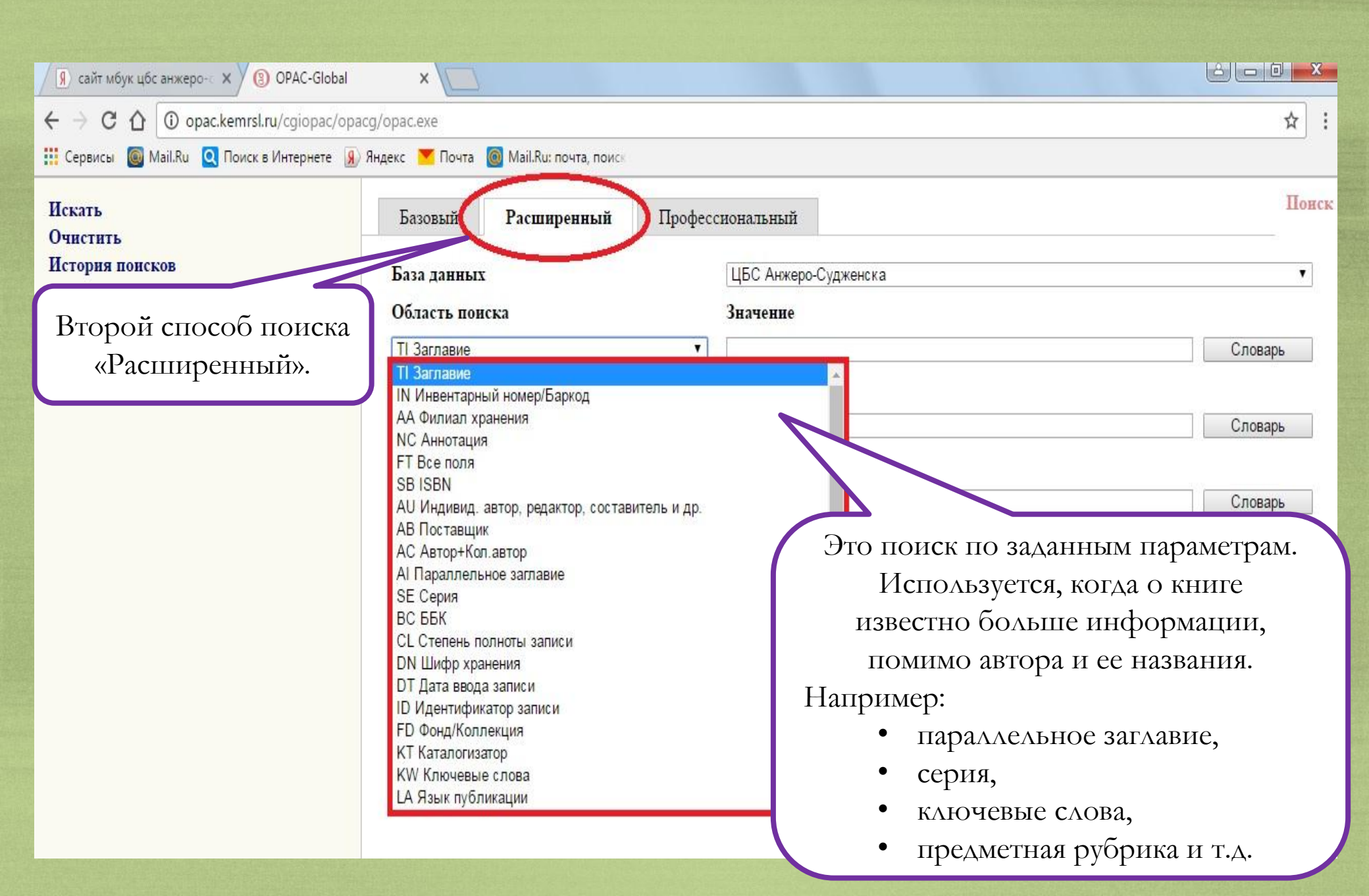

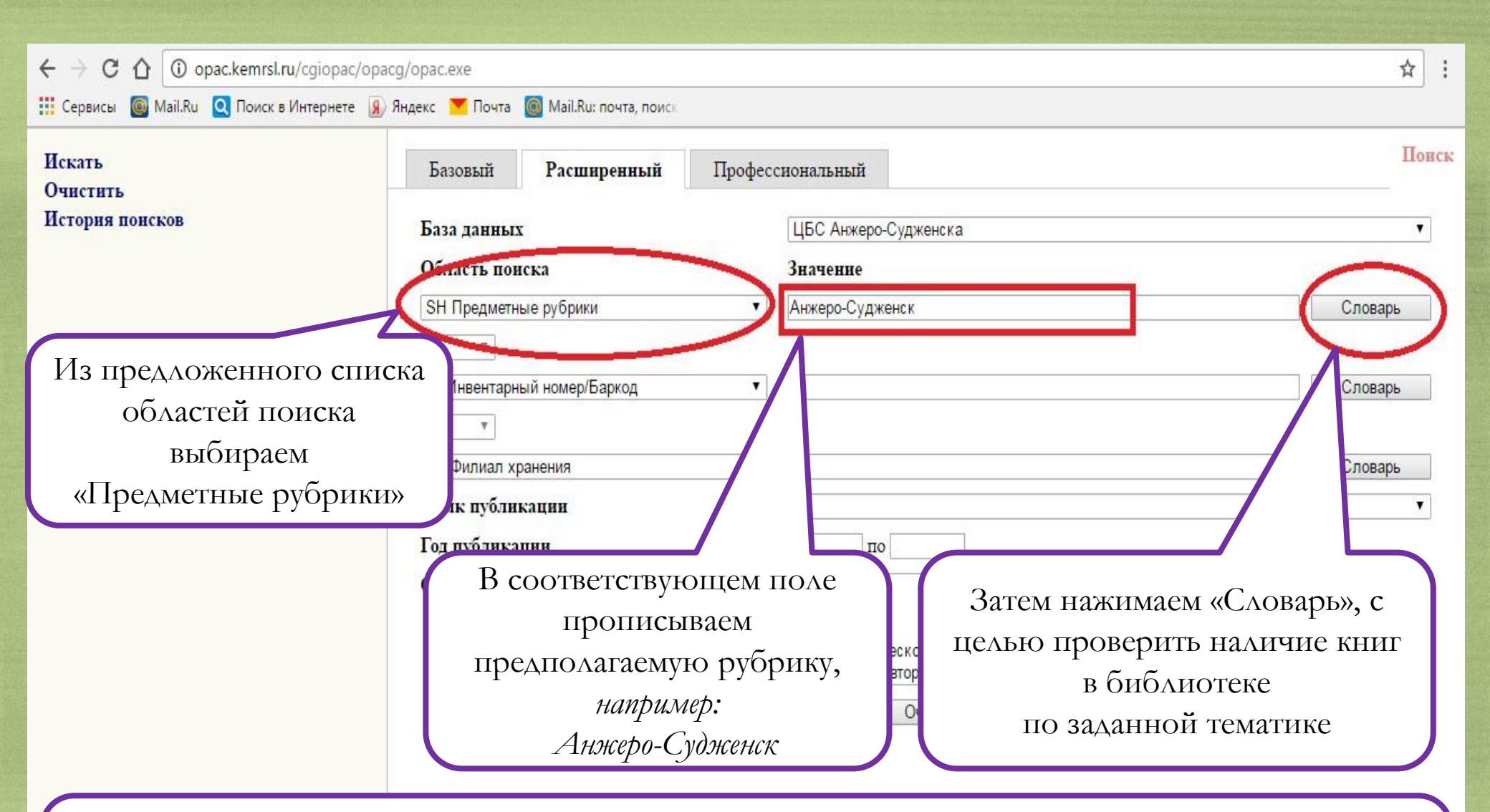

 !!! Однако, такой способ поиска узконаправленный, и отобразит только ту литературу, которая начинается со словосочетания Анжеро-Судженск.
 Если вам необходима литература по конкретному направлению, то можно выбрать два раздела предметных рубрик, тем самым обозначить область поиска литературы.

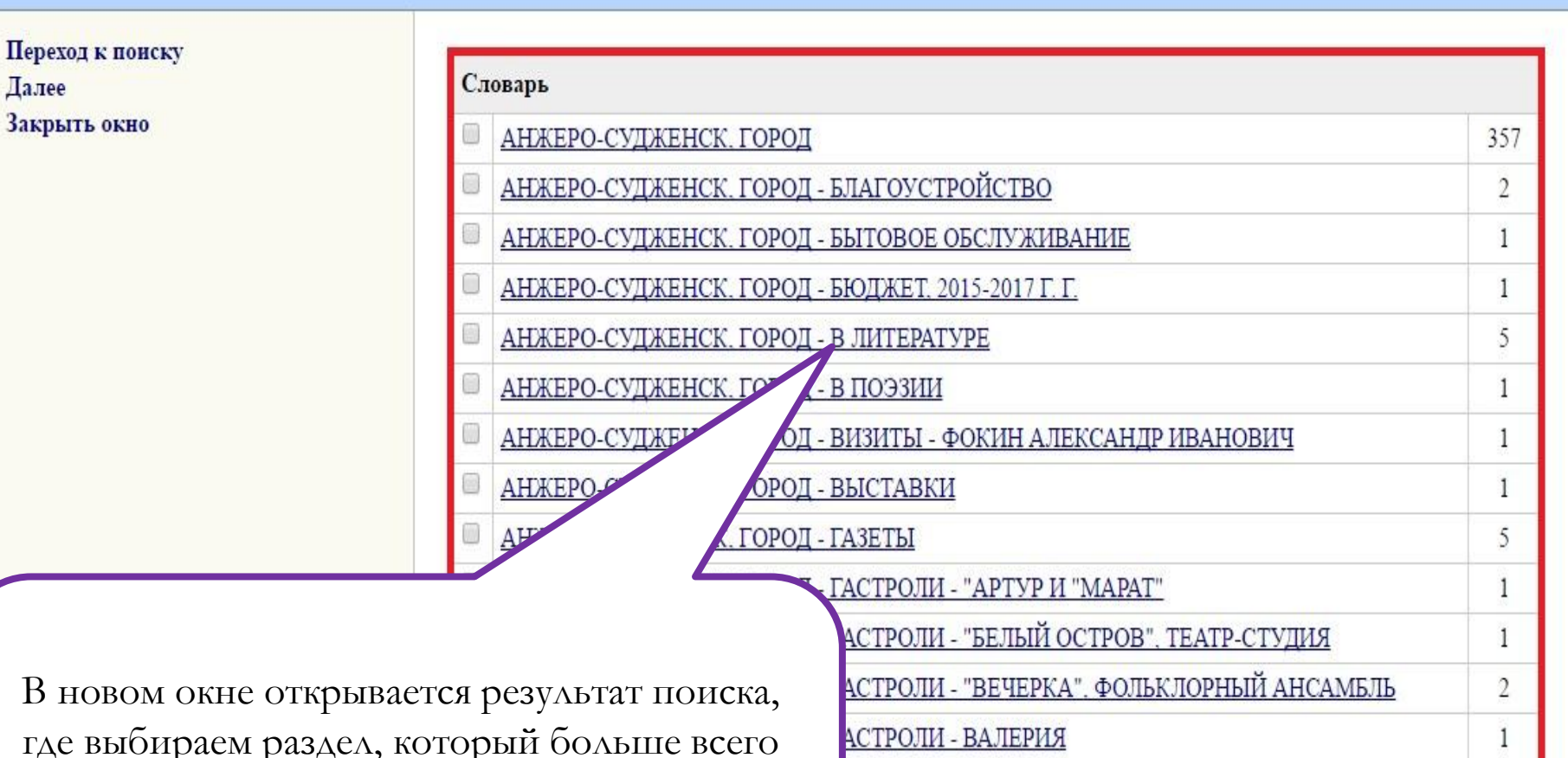

IOBA

АСТРОЛИ - ГОСУДАРСТВЕННАЯ ФИЛАРМОНИЯ

АСТРОЛИ - ГОСУДАРСТВЕННЫЙ МУЗЫКАЛЬНЫЙ ТЕАТР

где выбираем раздел, который больше всего соответствует нашему запросу, *например:* 

Анжеро-Судженск. Город – в литературе

x

2

1

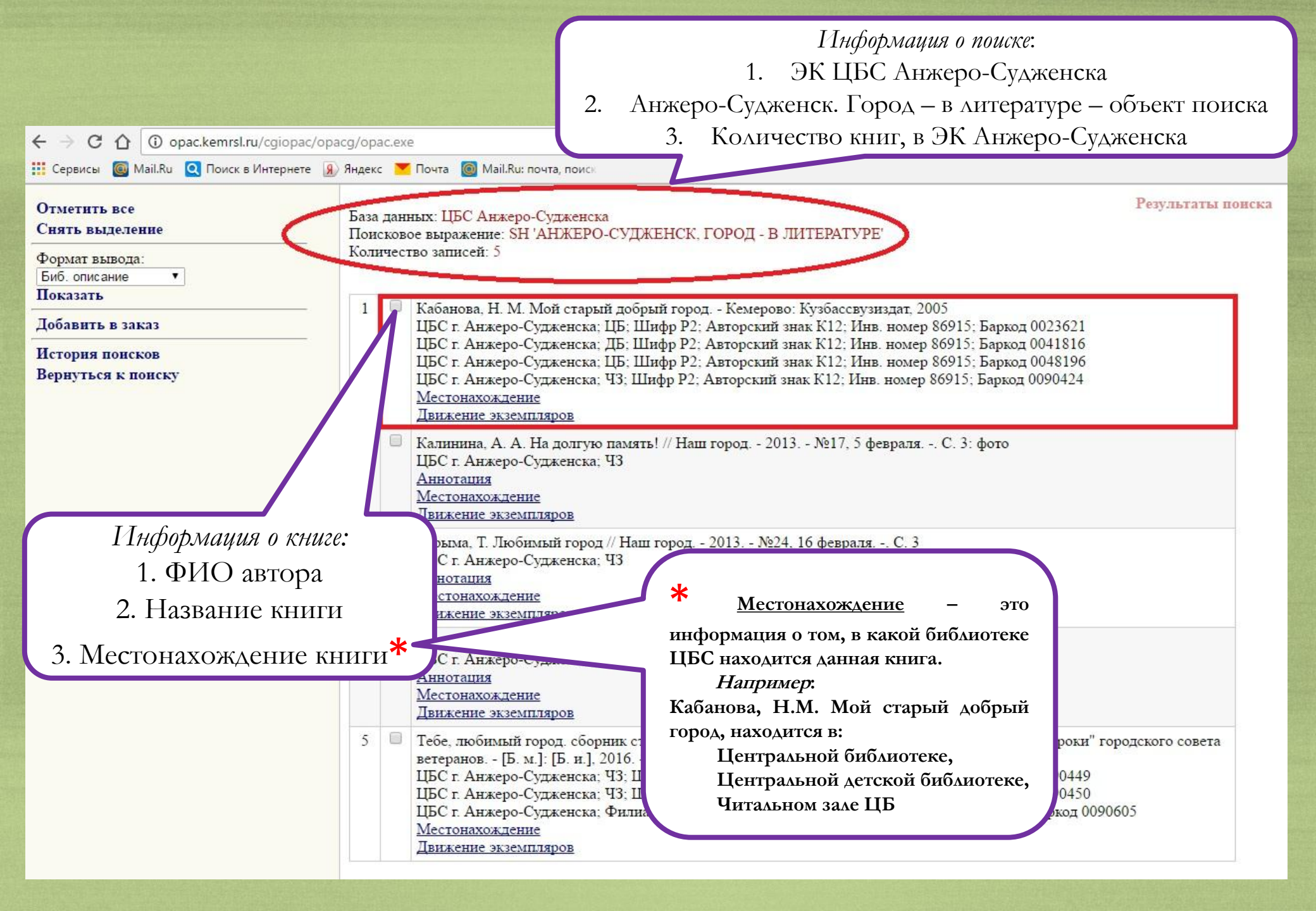

| Из предложенного списка<br>областей поиска выбираем<br>«Предметные рубрики» и в                                      |                                                       |                                                                             |                                                                       | *                      |
|----------------------------------------------------------------------------------------------------|-------------------------------------------------------|-----------------------------------------------------------------------------|-----------------------------------------------------------------------|------------------------|
| первом поле, и во втором поле,<br>между ними будет стоять союз<br>«и»                                                | Mail.Ru: почта, поиск<br>ОСС<br>Разработано ДИ        | <b>AC-</b> <i>Global</i><br>ИТ-М на базе решений Software AG                | OPAC - <i>Global</i> <sup>©</sup><br>opac.kemrsl.ru                   |                        |
| Искать зовый<br>Очистить<br>История поисков Бур данных                                                               | Расширенный                                           | Профессиональный                                                            | ска                                                                   | Поис                   |
| Область пон<br>SH Предметні<br>И                                                                                     | аска<br>ые рубрики                                    | Зизиение<br>Предпринимате*                                                  |                                                                       | Словарь                |
| SH Предметн<br>И<br>АА Филиар                                                                                        | ые рубрики                                            | • Анжеро-Судженск                                                           |                                                                       | Словарь<br>Словарь     |
| В первой строке предметн                                                                                             | юй рубрики                                            |                                                                             |                                                                       | •                      |
| указываем область по<br><i>например: предприним</i><br>(* - заменяет окончание<br>самым увеличивает возм<br>поиска). | оиска,<br><i>мат*</i><br>слова, тем<br>можность       | спо<br>Аналитика<br>Биографии<br>Бибольграфическое и<br>Диссертация/автореф | іздание<br>ерат                                                       | •                      |
| Во второй строке предметн<br>указываем область по<br><i>например: Анжеро-Суд</i><br>тем самым конкретизир            | ной рубрики<br>оиска,<br><i>Эженск</i> ,<br>уя запрос | Искать Очис                                                                 | Затем нажимаем кнопку «<br>чтобы получить спи-<br>по заданным парамет | Искатъ»,<br>сок<br>рам |

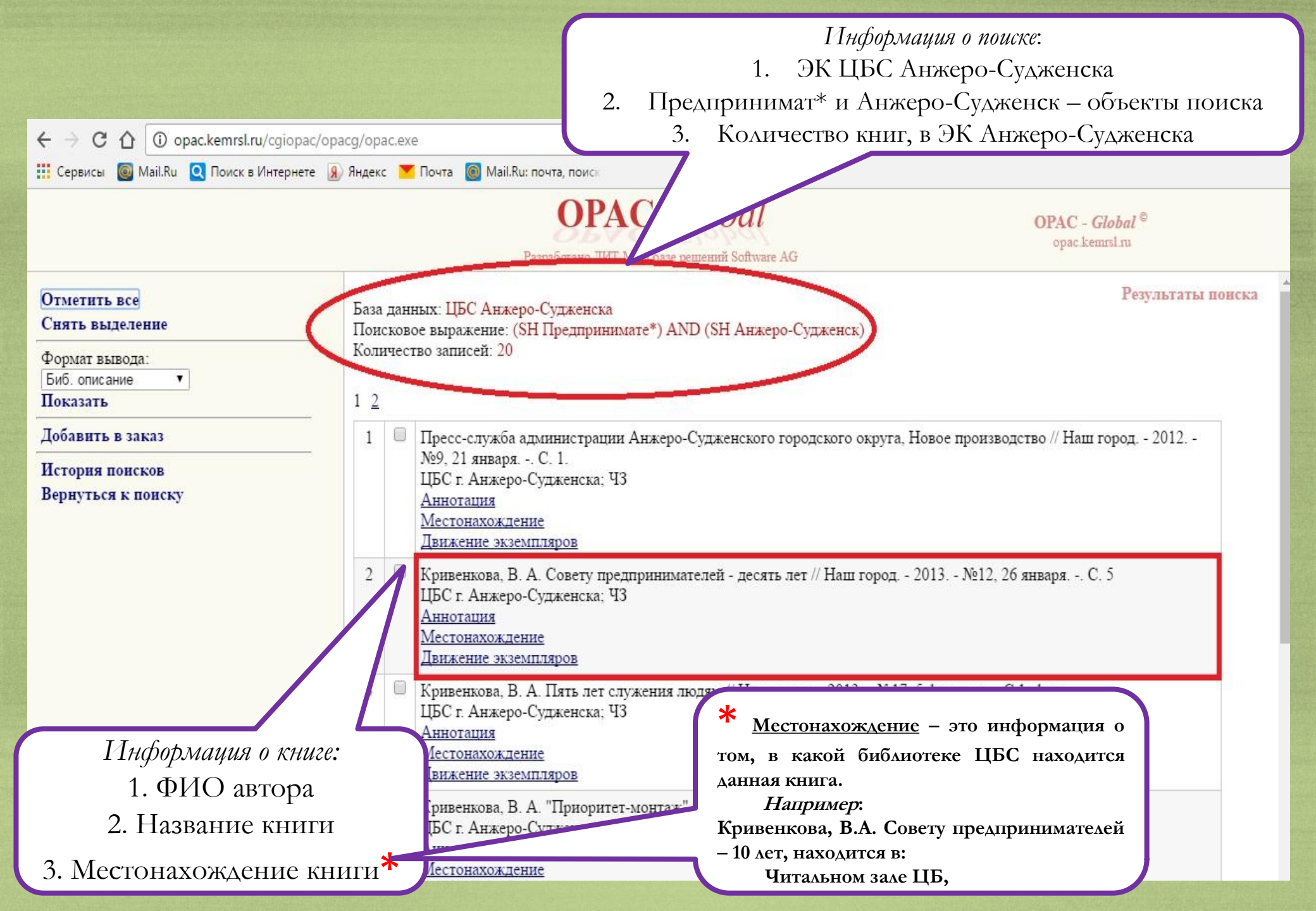

# ЭЛЕКТРОННЫЙ КАТАЛОГ

Инструкция по использованию электронного каталога (ЭК) МБУК «ЦБС»

Электронный ресурс, созданный в программе Microsoft Power Point

Компилятор и составитель Матюшенкова Е.В. Редактор и технологический разработчик Матюшенкова Е.В.

> Требования: ОС: WINDOWS XP 2000 и выше Россия, Кемеровская область, 652470, Анжеро-Судженск, ул. Ленина,15